### User Guide for G.C.E (O/L) Examination -2024 (2025)

### **Registration of Private Applicants**

1. Log into the system by entering your NIC Number.

### https://onlineexams.gov.lk/eic

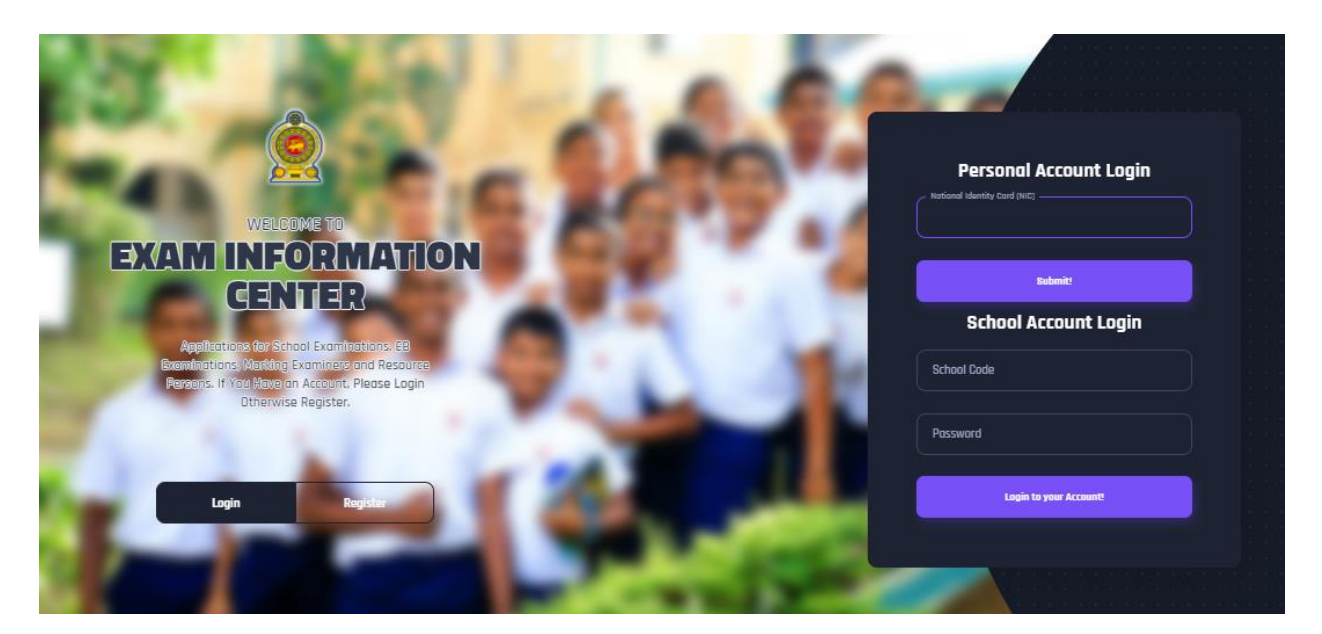

Figure 1

In Mobile View

If you are going through mobile phone switch into **Desktop site** to see the application as below.

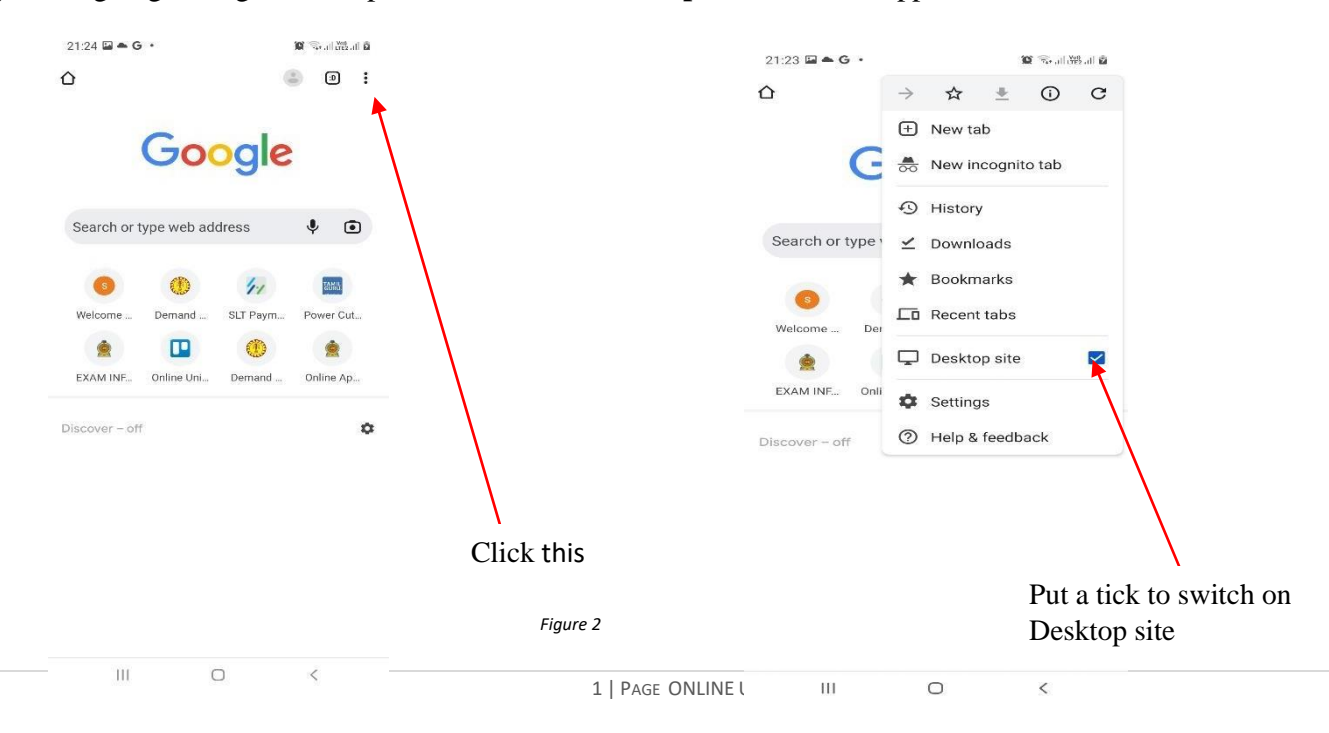

2. View the dashboard

| Dashboard                                                                                                    |                                                                                                    |
|----------------------------------------------------------------------------------------------------|----------------------------------------------------------------------------------------------------|
| Candidate Name Changes<br>Apply for Name Change in G.C.E. A/L ,0/L, GIT<br>C Closing Date : 2021-11-30                                   | G.C.E. O/L Examination 2024(2025)<br>Registration of Private Applicants           ರಚಂತ ಜಜರ್ರಹ ಥಂದರೂ ದನೆಕೆಸ್ 8 ಕಾಂಕ್ಷೆಂಗ್ರಹ ಕ್ಯೂಪಿಹರ್ನೇಶಿಷ್ಠ ಕ್ರಾಹ ಶಿಯಾಂದರಿ<br>ಕ್ಯೂಪಿ ಹೆ39 ಕಾರ್ ಕಾರ್ ಕೆ29 ಹಜರು ಹಬಾಶಿ ಕಿ2. ಕಂತ್ ಹಾಕಾಯತ್ ಶಿಯಾಂ<br>ಕ್ರಶೆರಿಗ್ರ ಕಾರ್ ಕ್ರಾಹಿಕ್ ಕ್ರಾಹಿಸಿ ಕ್ರಾಹಿಕ್ ಕ್ರಾಹಿಕ್ರೆ ಕ್ರಾಹಿಸಿದ್ದಾ ರೇಶಿ.<br>ಆಗ್ರರ್ பರ್ಗ ಆಗಗಾನಾಯಿಗೆ ಕ್ರಾಹಿಕ್ರೆ ಹಿಡುಗಾಹ್ () ಕ್ರಾಡ್ 1-1-1-1<br>ಭಾನ್ರಾಯಿಕು ಮಿಡುಹಾಹ್ ಬಿಲಿಬಿಬ್ಬಡ್ಲು ಭಾನ್ರಾಹಕ್ಕೆ ಹಾಗಾ<br>ಲಿ ಮಾಡುಕ್ಕೆ ಕ್ರಾಹಿಕ್ಕೆ ಕಾರ್ಯ |
| UGC Schooling Period Verification System for Private<br>Candidates of G.C.E. A/L Examination<br>University Grants Commission - Sri Lanka | செய்யப்பட்டுள்ளது. அவன் தூனையை ப்பக்குவட்டத்து<br>பரீட்சைப் பெறுபேற்றை இரத்து செய்து எதிர்வரும்<br>காலங் களில் பரீட்சைகளுக்குத் தோற்றத் தடை<br>விதிக்கப்படும்.                                                                                                    |
| Attention! Read the instructions given, before completing the application form.                                                          | Closing Date : 2024-11-22                                                                                                    |
| Instructions                                                                                                    |                                                                                                    |
|                                                                                                    | Figure 3                                                                                                    |

3. Select G.C.E. O/L Examination 2024 (2025)

| G.C.E. O/L Examination 2024(2025)                                |       |
|------------------------------------------------------------------|-------|
| Registration of Private Applicants                               |       |
| රජයේ පාසලක ඉගෙන ගනිමින් 8 පෙදේගලික අයදුම්කරුවකු ලෙස විහාගයව      |       |
| අයදුම් කිරීම හෝ පෙනි සිට්ම සපුරා නහනම් වේ. එසේ කළහොත් විභාග      |       |
| පුතිඵල අවලංගු කොට ඉදිරි විහාග සඳහා පෙනි සිටීම ද කහනම් කරනු ලැබේ. |       |
| அரச பாடசாலையில் கற்றுக்கொண்டு தனிப்பட்ட                          |       |
| முறையில் விண்ணப்பிப்பது முற்றாகத் தடை                            |       |
| செய்யப்பட்டுள்ளது. அவ்வாறு விண்ணப்பிக்குமிடத்து                  |       |
| பரீட்சைப் பெறுபேற்றை இரத்து செய்து எதிர்வரும்                    |       |
| காலங் களில் பரீட்சைகளுக்குத் தோற்றத் தடை                         |       |
| விதிக்கப்படும்.                                                  |       |
| Fi Closing Date : 2024-11-22                                     |       |
|                                                                  |       |
| Instructions                                                     |       |
|                                                                  |       |
|                                                                  |       |
| Figure 4                                                         |       |
| Click                                                            | c thi |
|                                                                  | x uni |

 Read the instructions and watch instructional video before filling the application Then click next

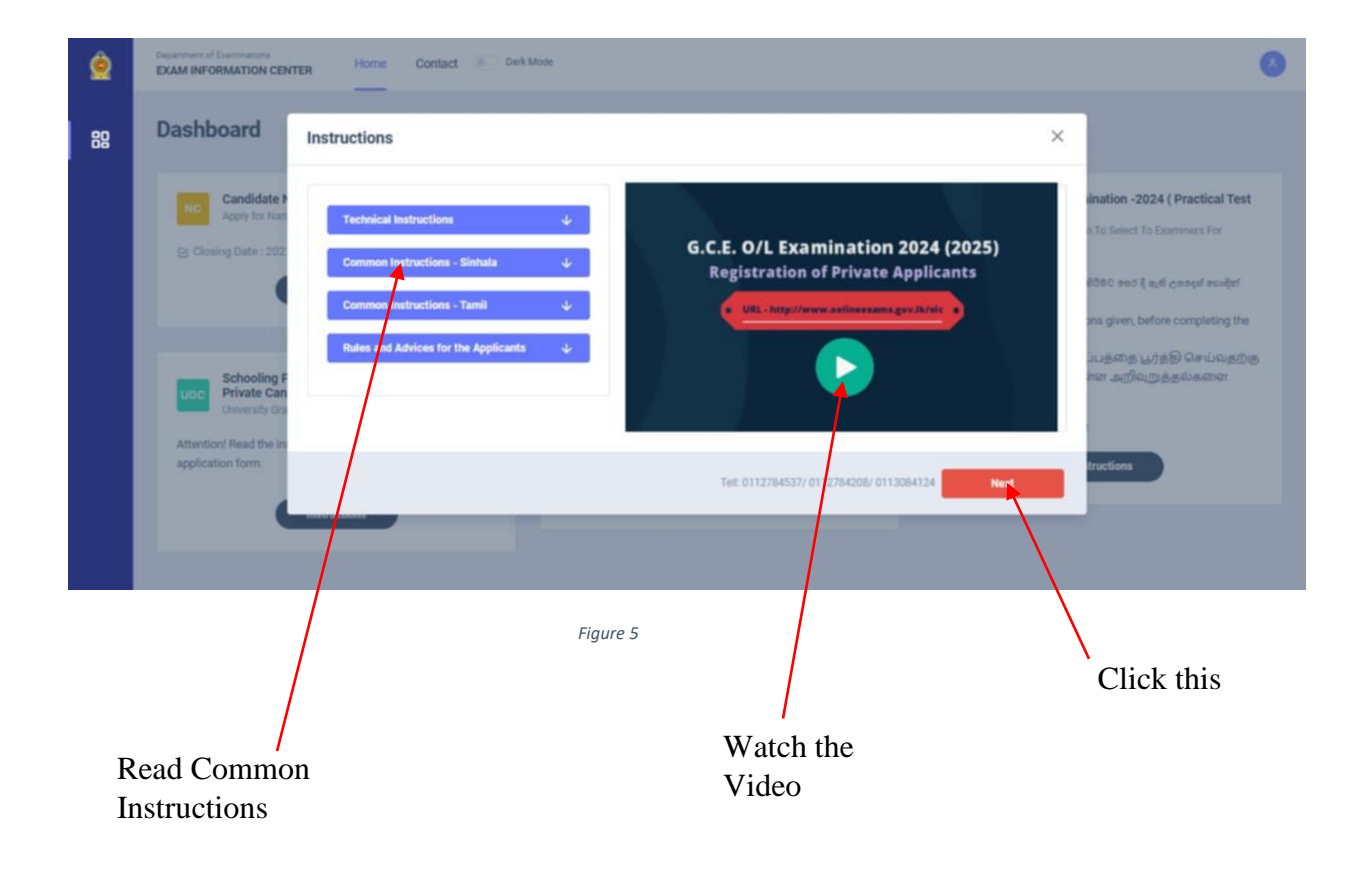

# Complete STEP 1: - PERSONAL INFORMATION

| 1.<br>STEP 1: PERSONAL INFORMATION                                             | 2.<br>STEP 2: EXAM REQUEST               | 3.<br>STEP 3: SUBJECTS INFO | ORMATION                    |
|--------------------------------------------------------------------------------|------------------------------------------|-----------------------------|-----------------------------|
| Full Name in English * (according to the birt<br>Wellappili Arachchige Nandana | h certificate) Max length 90 characters, |                             |                             |
| NIC *                                                                          | Date Of Birth *                          | Gender *                    | Email Address               |
| 877400182v                                                                     | 06/10/1987                               | Male                        | nandanachanaka592@gmail.com |
| Birth Certificate Number *                                                     | Mobile Number *                          | Residential Telephone       |                             |
| 1823                                                                           | 0713846304                               | 0713846304                  |                             |
| Private Address *                                                              |                                          |                             |                             |
| No 12, Kumarathunga Lane,                                                      |                                          |                             |                             |
| Postal Town *                                                                  |                                          |                             |                             |
| Embilipitiya                                                                   |                                          |                             |                             |

## Complete STEP 2: - EXAM REQUEST

| E - Ashani Kanawandala   NIG - 67774001629                                                                                                    |                                                                                                    |                                    | ar name |
|----------------------------------------------------------------------------------------------------|----------------------------------------------------------------------------------------------------|------------------------------------|---------|
| ) ஏலியையே எஷியை கூறுகும் கிறேல கூல் ஜேன் குரி குக்கு<br>கவனத்திற்கை ! விண்ணம்ப்பத்தை பூர்த்தி (<br>Attention! Read the given instructions, before comp | ஸ்ரீன் கேலன்.<br>செய்வதற்கு மன்னர் வழங்கப்பட்டுள்ள அறிவுறுத்தல்களை j<br>pleting the application form. | நன்க வாசிக்கவும்.                  |         |
| TEP 1: PERSONAL INFORMATION                                                                                                    | 2.<br>STEP 2: EXAM REQUEST                                                                            | 3.<br>STEP 3: SUBJECTS INFORMATION |         |
| own you expect to sit for the examination                                                                                                    |                                                                                                    |                                    |         |
| Select a District ~                                                                                                    | Select a Town                                                                                         |                                    |         |
| Select ×                                                                                                    |                                                                                                    |                                    |         |
| re you a special education needs applicant?                                                                                                    |                                                                                                    |                                    |         |
| Prev Next                                                                                                    | $\backslash$                                                                                          |                                    |         |
|                                                                                                    |                                                                                                    |                                    |         |

If you have any Special Education Needs select "Yes" and complete information, otherwise select "No"

| TEP 1: PERSONAL INFORMATION                 | 2.<br>STEP 2: EXAM REQUEST    | 3.<br>STEP 3: SUBJECTS INFORMATION |
|---------------------------------------------|-------------------------------|------------------------------------|
| own you expect to sit for the examination   |                               |                                    |
| istrict                                     | Town                          |                                    |
| Ratnapura ×                                 | Parakaduwa 🗸                  |                                    |
| ttempt Number                               |                               |                                    |
| 2 ~                                         |                               |                                    |
| re you a special education needs applicant? |                               |                                    |
| Yes No                                      |                               |                                    |
| ype of Disability *                         | if require a Special Center * | Details of Disability *            |
| Select                                      | ↓ NO                          | Write Details of Disability        |
| Select                                      |                               |                                    |
| Hearing                                     |                               |                                    |
| Vision                                      |                               |                                    |
| Body Functions/Structures                   |                               |                                    |
| Other                                       |                               |                                    |
|                                             |                               |                                    |

Figure 8

### **Complete STEP 3 - SUBJECT INFORMATION**

| 11-16 Religion *                                                       |              | Subject Medium * | Subject Summary    |
|------------------------------------------------------------------------|--------------|------------------|--------------------|
| 12 - Saivanery                                                         | ~            | Sinhala          | 2001 KP            |
| 21 Language & Literature *                                             |              |                  | AMOUNT TO PAU      |
| 21 - Sinhala Language & Literature                                     | Ŷ            |                  |                    |
| Select a Subject                                                       |              |                  |                    |
| 21 - Sinhala Language & Literature<br>22 - Tamil Language & Literature |              |                  |                    |
| 22 Mathematica *                                                       |              | Cubinet Medium # |                    |
| 52 Matientatics -                                                      |              | Subject Medium * |                    |
| Select a Subject                                                       | ~            | Select a Medium  |                    |
| 33 History *                                                           |              | Subject Medium * |                    |
| Select a Subject                                                       |              | Select a Medium  |                    |
| 34 Science *                                                           |              | Subject Medium * |                    |
| Select a Subject                                                       |              | Select a Medium  |                    |
| 60-75 Bucket Subjects I *                                              |              | Subject Medium * |                    |
|                                                                        |              |                  |                    |
| Select a Subject                                                       | š            | Select a Medium  |                    |
| 40-52 Bucket Subjects II *                                             |              | Subject Medium * | Amount to pay and  |
| Select a Subject                                                       | ~            | Select a Medium  | number of subjects |
| 80-94 Bucket Subjects III *                                            |              | Subject Medium * |                    |
|                                                                        | $\mathbf{A}$ |                  |                    |
|                                                                        |              |                  |                    |
|                                                                        | \            |                  |                    |
| ect the language medium of t                                           | he exam      |                  | <u> </u>           |
|                                                                        |              |                  |                    |

- 5. Check here
  - Transaction Information
  - > Exam Application Summary.

Any change can be done by clicking "Reset the Exam Application"

|                                  |                               | Exam Application Summary                                     |                                       |
|----------------------------------|-------------------------------|--------------------------------------------------------------|---------------------------------------|
| ubmitted By                      | WELLAPPILI ARACHCHIGE NANDANA | Name                                                         | WELLAPPILI ARACHCHIGE NANDANA         |
| ubmitted At                      | 2024-01-22 11:43:37           | NIC                                                          | 877400182v                            |
|                                  | Farmer and the second second  | Address                                                      | NO 12 KUMARATHUNGA LANE, EMBILIPITIYA |
| atus                             | Payment Pending               | Gender                                                       | D                                     |
| Je Amount                        | 350.00 LKR                    | Moblie                                                       | 0713846304                            |
| ]                                | Reset the Exam Application    | Residential Telephone                                        | 0713846304                            |
|                                  |                               | Date of Birth                                                | 1987-06-10                            |
| ment Method                      |                               | Attempt                                                      | 2                                     |
| et a Payment option to continue. |                               | Special education needs, visual Impairment or any disability | YES (Braille)<br>Cant't see           |
| Pay By Credit/Debit Card         | Pay By Postal Department      | Town                                                         | Parakaduwa                            |
| _(S)                             |                               | Exam Medium                                                  | Sinhala                               |
|                                  |                               | # Subject                                                    | Medium                                |
|                                  |                               | 1 12 Saivanery                                               | Sinhala                               |
|                                  | See How Postal Payment Works  | 2 21 Sinhala Language & Literature                           | Sinhala                               |

6. If above application summary is correct you can select a payment mode. After you select a payment mode you **cannot** do any changes of your application

There are **two** types of payment methods Select **only one** payment method to pay your Application fee. "See how postal payment works" video before select the postal payment method

| G C E 0/L Examination 2024/2025) Registration Fee                                    |                                                                      |                            |                                                   |                                     |                 |
|--------------------------------------------------------------------------------------|----------------------------------------------------------------------|----------------------------|---------------------------------------------------|-------------------------------------|-----------------|
| Transaction ID 010472100 Department in 2024/01/22 21/42/07                           |                                                                      |                            |                                                   |                                     | BE Activity log |
| Beliet a Reynord option to continue, Urgaid applications will be rejected.           |                                                                      |                            |                                                   |                                     |                 |
| Read the coarts application summary and if you want to change any subject applied to | y you, click on the "Nasat the exam protection" button. After select | Ine payment mode you can't | do em chanas.                                     |                                     |                 |
| Transaction Info                                                                     |                                                                      | Exam Appli                 | ication Summary                                   |                                     |                 |
| Submitted By WELLAP                                                                  | PILI ARACHCHIGE NANDANA                                              | Name                       |                                                   | WELLAPPILI ARACHCHIGE NANDANA       |                 |
| Submitted At 2024-01-                                                                | -22.11:43:37                                                         | NIC                        |                                                   | 877400182v                          |                 |
|                                                                                      |                                                                      | Address                    |                                                   | NO 12 KUMARATHUNGA LANE, EMBILIPITY | A.              |
| Status                                                                               | 1 Pending                                                            | Gender                     |                                                   | o                                   |                 |
| Due Amount                                                                           | KR ·                                                                 | Mobile                     |                                                   | 0713846304                          |                 |
| Rest                                                                                 | line Exam Application                                                | Residential                | Telephone                                         | 0713846304                          |                 |
|                                                                                      |                                                                      | Date of Birti              | n                                                 | 1987-06-10                          |                 |
| Payment Method                                                                       |                                                                      | Attempt                    |                                                   | 2                                   |                 |
| Select a Payment option to continue.                                                 |                                                                      | Special edu                | cation needs, visual impairment or any disability | YES (Brallie)<br>Centt see          |                 |
| Prov Par Creater/Dahit Creat                                                         | Pro Po Postal Department                                             | Town                       |                                                   | Parakaduwa                          |                 |
| ray by credit before and                                                             | ray by rostal bepartment                                             | Exam Media                 | um                                                | Sinhala                             |                 |
|                                                                                      | 583                                                                  |                            |                                                   |                                     |                 |
| [min]                                                                                |                                                                      | 1                          | Subject                                           |                                     | Medium          |
| 1                                                                                    | How Poolal Parment Warks                                             | 2                          | 21 Sinhele Lanniere & Literature                  |                                     | Sinhele         |
|                                                                                      |                                                                      | 3                          | 31 Ehglish Language                               |                                     |                 |
|                                                                                      |                                                                      | 4                          | 32 Mathematics                                    |                                     | Sinhala         |
|                                                                                      |                                                                      | 5                          | 33 History                                        |                                     | Sinhala         |
|                                                                                      |                                                                      | 6                          | 34 dente                                          |                                     | Sinhala         |
|                                                                                      |                                                                      | 7                          | 62 Chric Education                                |                                     | Sinhala         |
|                                                                                      |                                                                      |                            | 0.047325                                          |                                     | 1992-01         |

### I) Pay by Credit/Debit card

| Card number *                                                                                                    | OL Examination 2024 - Registration<br>Fee : 350.00 LKR                                | ×         |
|----------------------------------------------------------------------------------------------------|---------------------------------------------------------------------------------------|-----------|
| VISA<br>Expiry month * Expiry year *<br>MM V YY V<br>Cardholder name *<br>Security code *<br>Security code *<br>Cardholder name * | Card number *                                                                         |           |
| Expiry month * Expiry year *                                                                                                    | <b>VISA</b>                                                                           |           |
| Security code *                                                                                                    | Expiry month * Expiry year *                                                          |           |
| The next screen you see may be payment card                                                                                       | Security code *                                                                       |           |
| The next screen you see may be payment card                                                                                       | S digits on back of your card                                                         |           |
| verification through your card leaver.                                                                                            | The next screen you see may be payment card<br>verification through your card issuer. |           |
| Cancel Pay now                                                                                                    | Cancel Pay now                                                                        |           |
| Click thi                                                                                                    | ndoe se<br>Balante<br>Anne te                                                         | Click thi |

Enter your Credit/Debit card details and pay application fee.

Figure 12

#### II) Pay by Post Office

When you click the Postal payment you will receive a SMS (with the below reference number) to your mobile and pop-up message will be displayed as below. Read it and click ok.

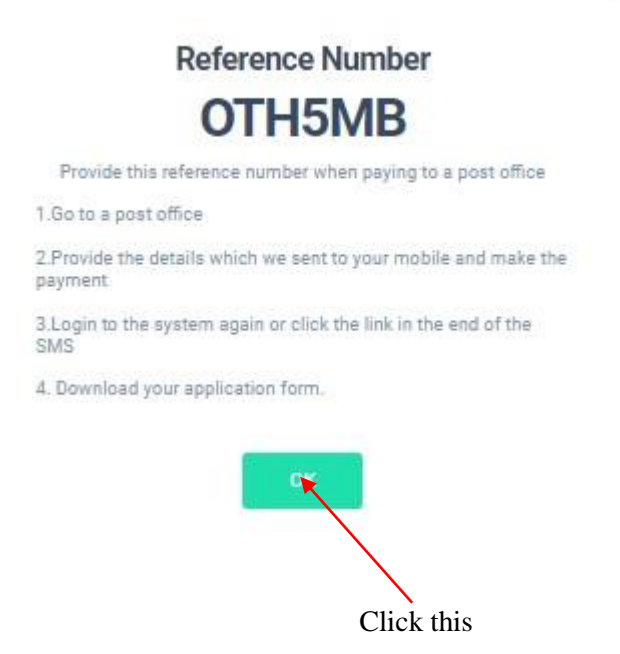

Figure 13

- Provide the reference number to the post office and pay the exam fees.
- You will receive a SMS mentioning that your postal payment is **successful**.
- After completing the postal payment, download the Application by Log in to your account. For this simply you can use link which was sent to your mobile.

7. After completing the payment, you can download your O/L exam 2024(2025) Application

|                                              |                                |                                        | Click here to down                         | nload the application              |
|----------------------------------------------|--------------------------------|----------------------------------------|--------------------------------------------|------------------------------------|
|                                              |                                |                                        |                                            |                                    |
| G.C.E. O/L Exar<br>NAME - Ashani Kahawandala | mination 2024(2025) ) - Regist | ration of Private Applicants           | 8. Activity log                            | Download O/L Exam 2023 Application |
| Transaction Info                             |                                | Exam Application Summary               |                                            |                                    |
| Transaction ID:                              | OLP115122                      |                                        |                                            |                                    |
| Submitted At                                 | 2024-01-22 11:43:37            | Name                                   | WELLAI                                     | PPILI ARACHCHIGE NANDANA           |
|                                              |                                | NIC                                    | 877400                                     | 182v                               |
| Status                                       | Postal Payment Successful      | Address                                | NO 12 F                                    | KUMARATHUNGA LANE , EMBILIPITIYA   |
| Order ID                                     | 02FHGJ                         | Gender                                 | Male                                       |                                    |
| Order Reference                              |                                | Moblie                                 | 071384                                     | 6304                               |
| Daid Amount                                  | 250.0011/0                     | Residential Telephone                  | 071384                                     | 6304                               |
| Paid Amount                                  | 330.00 LKR                     | Date of Birth                          | 1987-06                                    | 5-10                               |
|                                              |                                | Attempt                                | 2                                          |                                    |
|                                              |                                | Special education needs, visual Impair | ment or any disability YES (Br<br>Cant't s | aille)<br>ee                       |
|                                              |                                | Town                                   | Parakao                                    | duwa                               |
|                                              |                                | Figure 14                              |                                            |                                    |
|                                              | Status of your payment         |                                        |                                            |                                    |

8. Download your application and keep it safely with you.

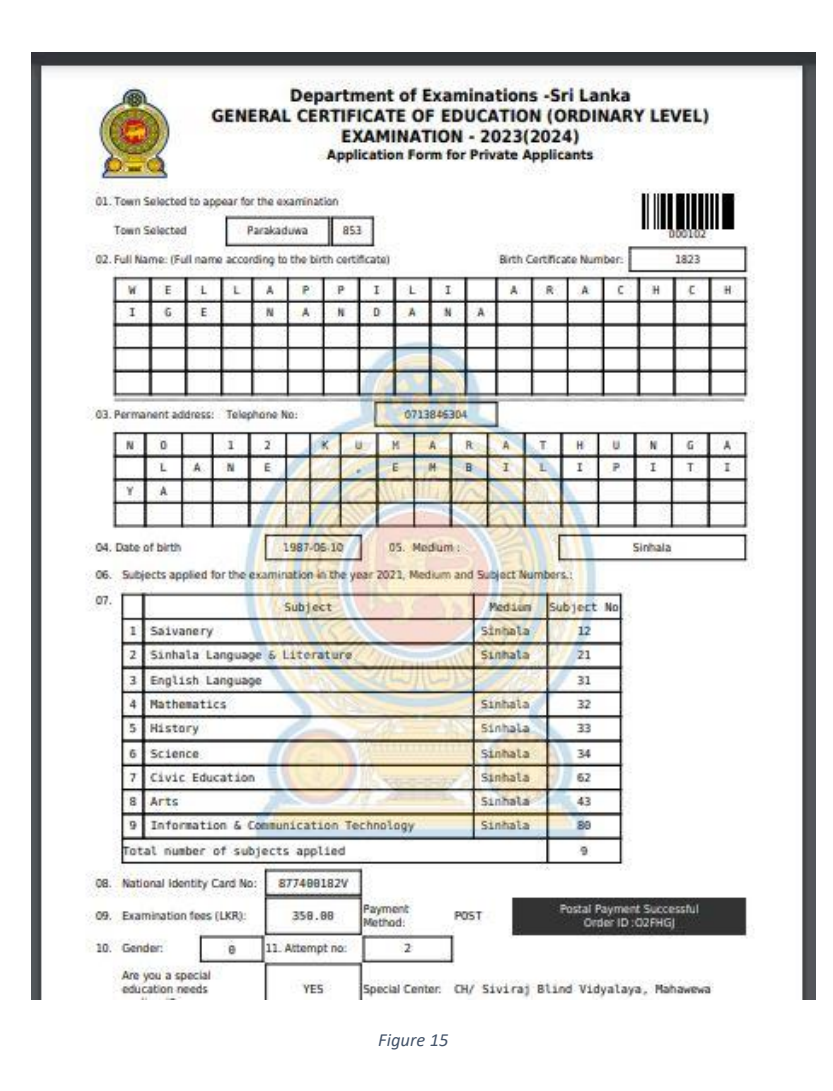

For further details, contact;
School Examinations Organization and Results Branch – 0112784537, 0112784208, 0112786616
Fax No- 0112784422
Email Address- gceolexamsl@gmail.com

For more technical support contact;
 Online Branch - 0113671568, 0113661122
 Email Address- doeonlineexams@gmail.com